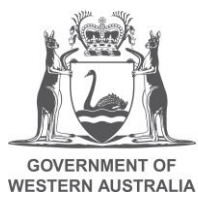

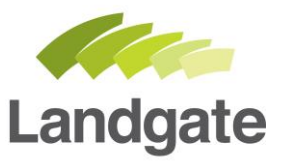

## **LiDAR Capture Index**

## How to access the index using Locate June 2022

landgate.wa.gov.au

## How to identify the capture extents of available Landgate LiDAR data over Western Australia

The current LiDAR extents are easily accessed using Landgate's public map viewer called Locate. Just follow the steps below.

- Open Locate. There will be some layers already turned on 'by default' including aerial imagery.
- Use your mouse to zoom in and out and scroll around.
- To view the LiDAR extents, click on the Layer List icon located in the icon banner across the top of the screen (below)

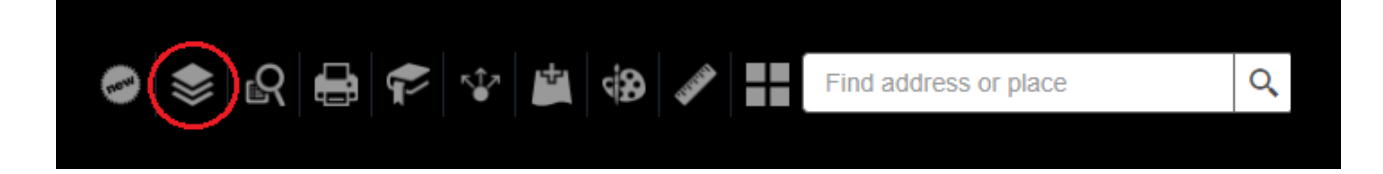

• Scroll down the list and turn on Imagery and Maps

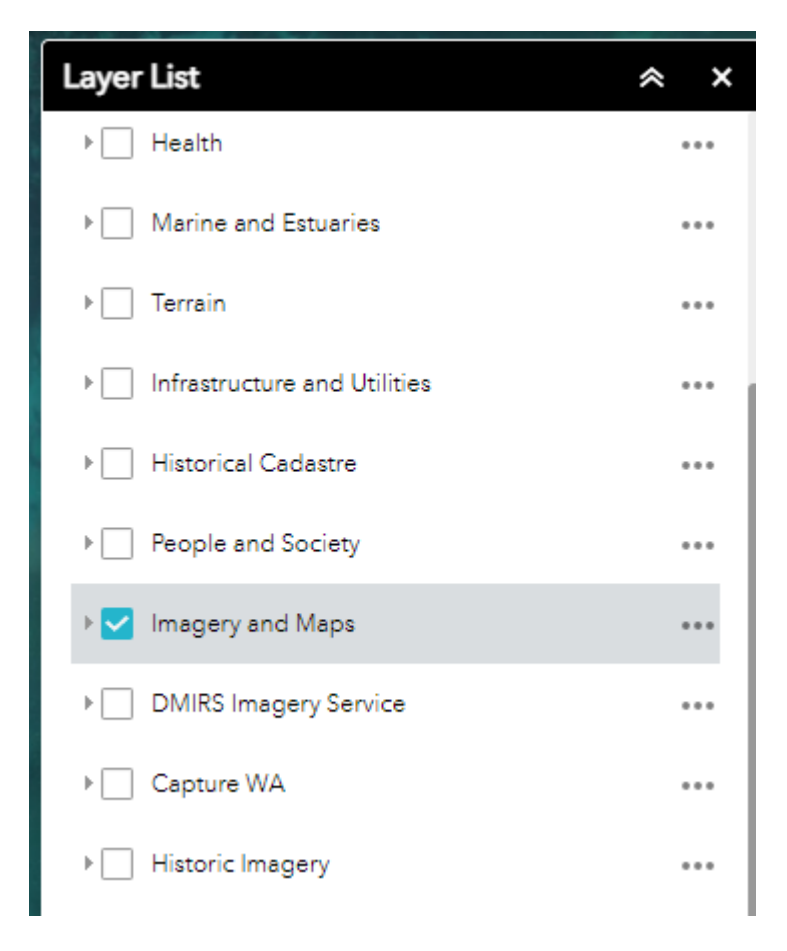

• Scroll further and turn on LiDAR Index Landgate (LGATE-351)

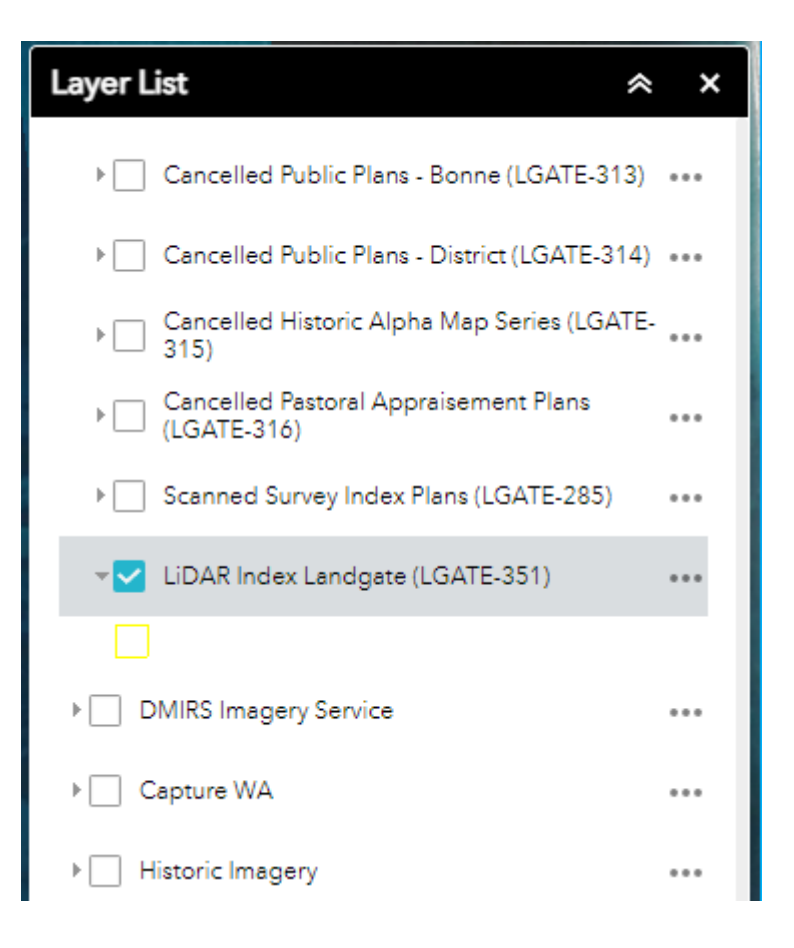

 Ensuring the Locate aerial mosaic is turned on (located at the base of the list). Zoom out to best observe the extent of LiDAR captures over WA.

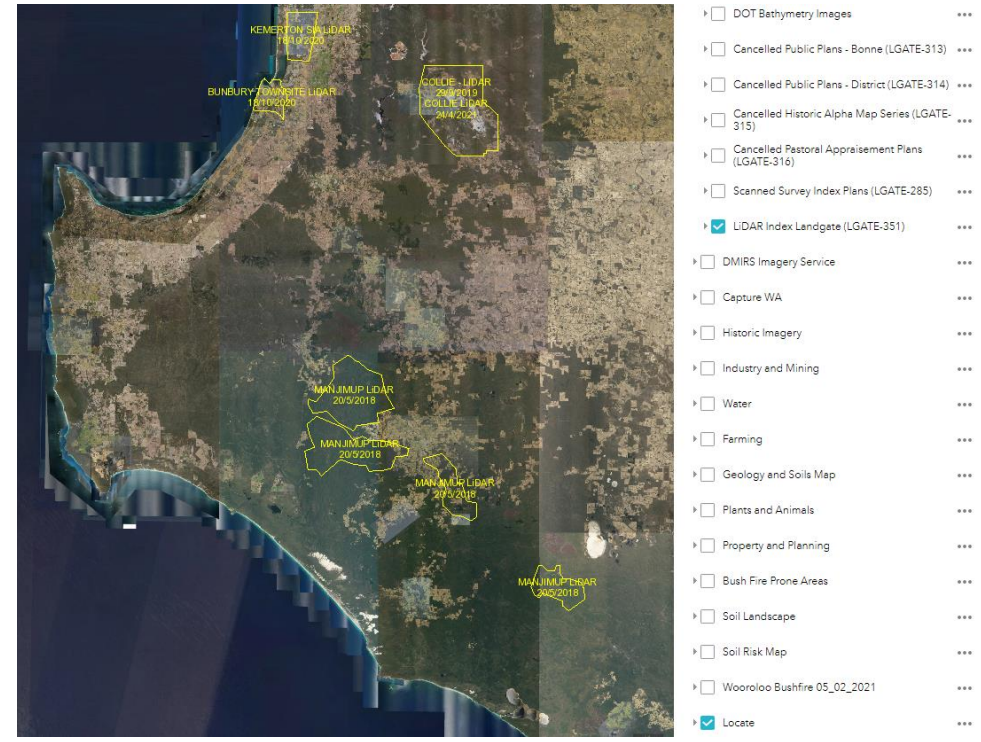

landgate.wa.gov.au

• Clicking on the representation of the individual project extents (the yellow polygons) will provide summary metadata.

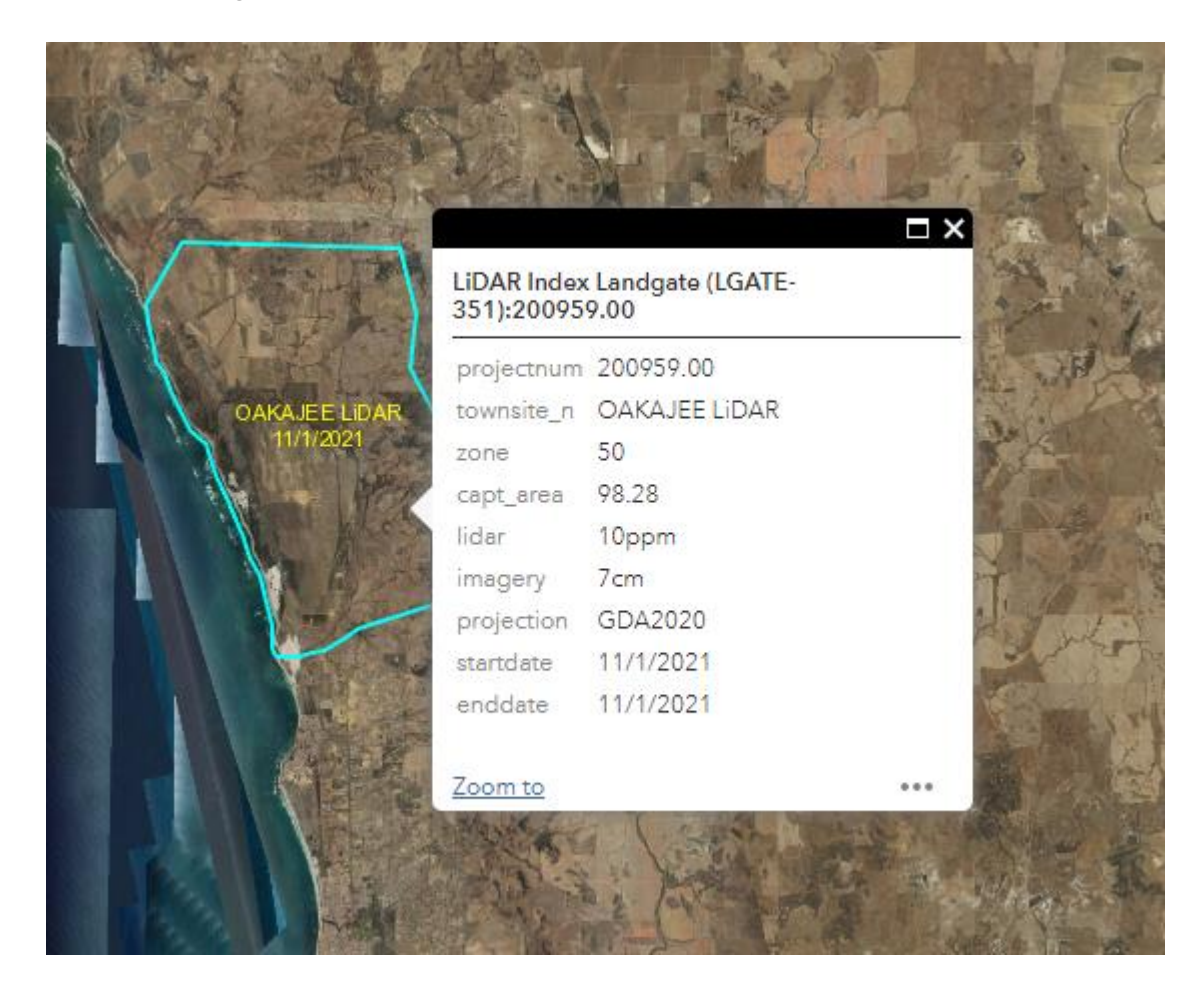

• If you require a downloadable version of the LiDAR index, including the necessary metadata, it can be found at <u>data.wa.gov.au</u>

Should you experience any difficulties, please contact:

Business Solutions Team Email: <u>businesssolutions@landgate.wa.gov.au</u> Phone: 9273 7683 (direct line) Hours: Mon-Fri, 8.30am to 4pm AWST